## Finding **Books**

click Advanced 2. From there, click on **Advanced Search** 

Library Catalog.

Books.

6. Click Search.

1.

an thing is the state of a first asso For search scope, select Search for: ne 📼 🖂 🖓 SUNY Catalog C Local Digital Collect 4. For material type, select 5. Enter your search terms. Material Type Search filters Books Any field Search here contains Language Any language End Date CLEAR ADD A NE WINE Month Year Day

## **Reading the ebook**

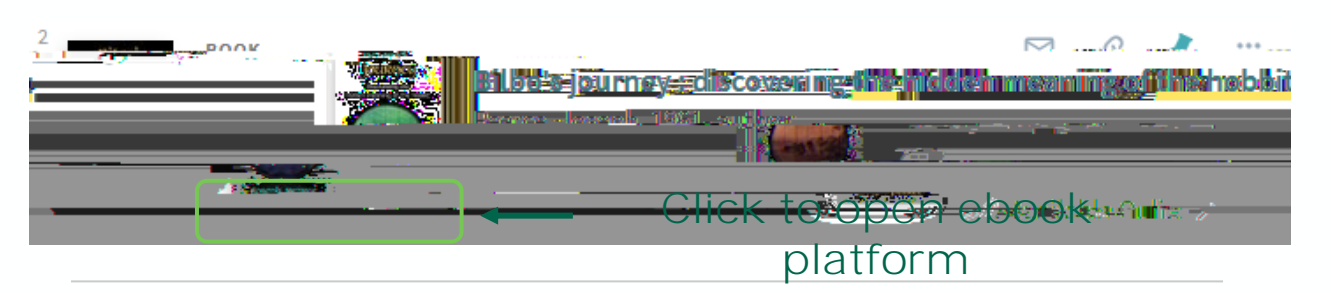

The Libraries have access to ebooks across many different platforms. Most platforms allow you to read ebooks online or to download a copy to your computer. Below are instructions to read or download books on our two most popular ebook platforms, ProQuest Ebook Central and EBSCOhost. Reading online is the quickest and easiest way to access books, but downloading is best for offline access.

For more information and guidance on other ebook platforms, please see our in-depth ebooks guide.

If you have any technical issues, try opening the books in another web browser or clearing your cache and cookies. If problem persists, report it via our Technical Help form.

| get the<br>book        | Library of 0<br><b>PS 351</b> | Congress                                        | call number chea | t sheet <b>2014</b> |
|------------------------|-------------------------------|-------------------------------------------------|------------------|---------------------|
| alphabetical           | 1                             | letter, decimal<br>(may have more than one year |                  |                     |
|                        | whole number                  |                                                 |                  | (whole number)      |
| to see which floor the | book is shelved on, che       | ck                                              |                  |                     |